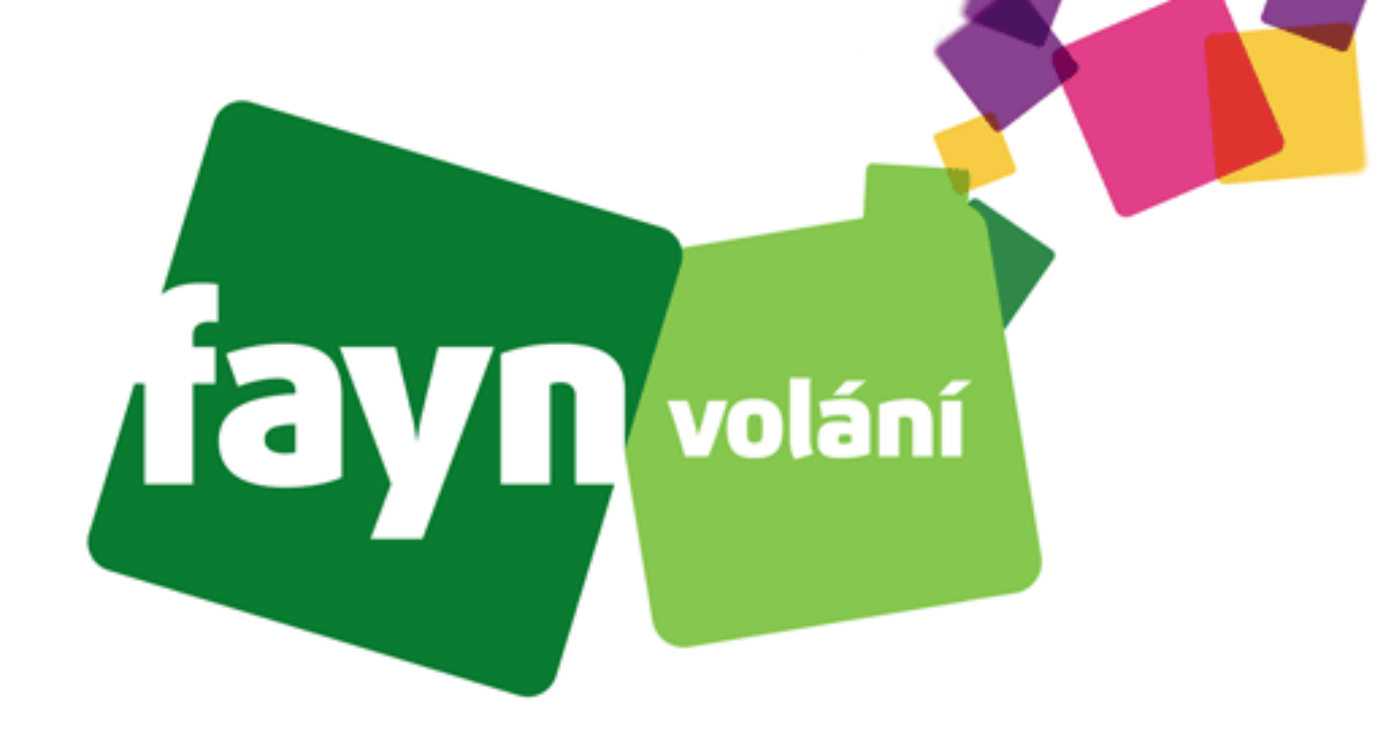

# Návod na nastavení adaptéru Yealink TA100/TA200

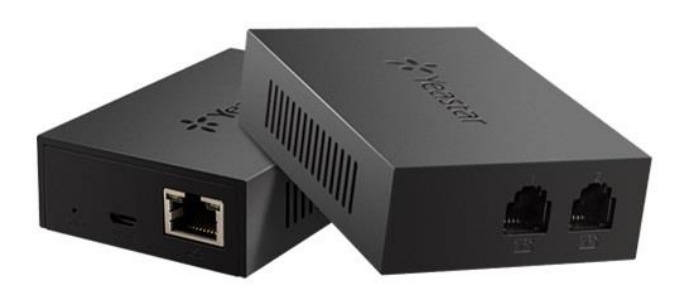

## Krok 1: Zapojení zařízení

Po stranách na zařízení se nachází 3 zdířky (4 zdířky u TA200) pro připojení určitých kabelů. Pro správnou funkci adaptéru je nutné propojit VoIP bránu s potřebným zařízením pomocí kabelů.

Propojte zdířku označenou na obrázku číslem 1 s přístupovým bodem k internetu (směrovač [router], přepínač [switch] nebo terminátor [modem]) standartním kabelem LAN.

Následně spojte telefon přes telefonní kabel se zdířkou označenou číslicí 2 (u TA200 jsou 2 zdířky).

Poté zapněte zařízení spojením zdroje napájení se zdířkou označenou na obrázku číslicí 3.

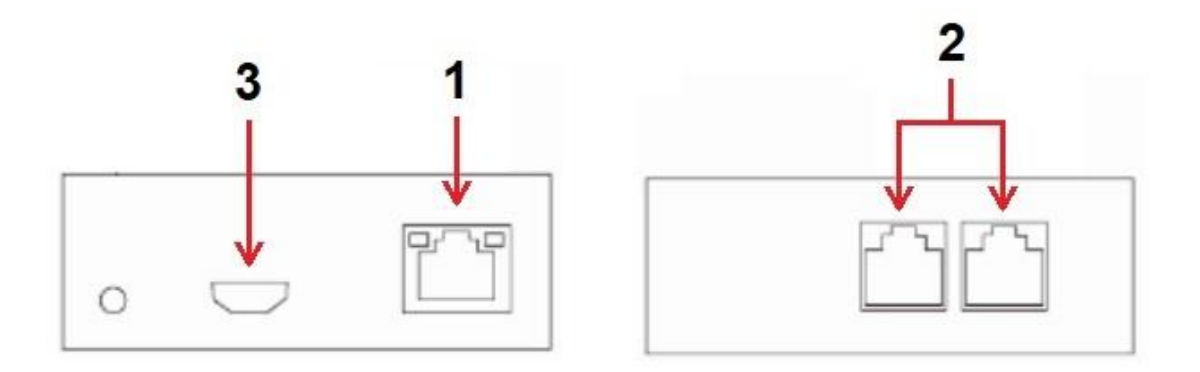

Typy kabelů:

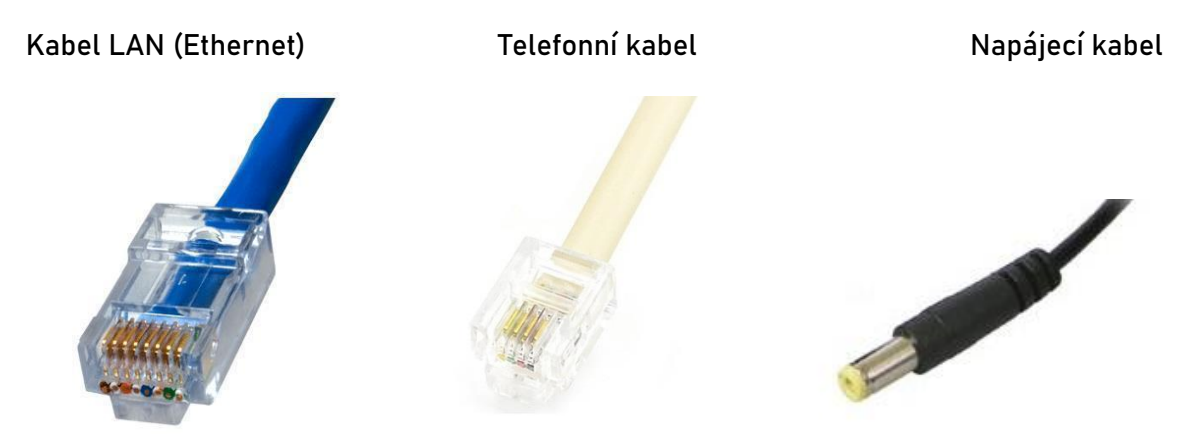

Stále si nevíte rady? Neváhejte nás kontaktovat na telefonním čísle 530 33 55 33 nebo na e-mailové adrese pomoc@fayn.cz vždy v pracovní dny od 8:30 do 16:30 hodin. Více na www.fayn.cz

#### Krok 2: Přístup ke konfiguraci

Na spodní straně adaptéru se nachází čárové kódy s číselnými údaji. Nalezněte údaj "MAC ID:".

Poté stáhněte aplikaci "Advanced IP Scanner" (webovou stránku ke stáhnutí naleznete <u>ZDE</u>) a spusťte instalaci. Vyberte Vámi preferovanou možnost.

| Výběr jaz | zyka průvodce instalací 🛛 🗙 🗙                        | ( |
|-----------|------------------------------------------------------|---|
| <b>5</b>  | Zvolte jazyk, který se má použít během<br>instalace: |   |
|           | Čeština (Czech) ~                                    |   |
|           | OK St <u>o</u> rno                                   | ] |

| Vyberi         | pruvodce ir<br>te, zda chcete | Advanced IF                     | oluktu Adı<br>9 Scanner 2 | 5 nainstalo    | vat nebo  | 2.5.<br>pouze spus | tit  | Q   |
|----------------|-------------------------------|---------------------------------|---------------------------|----------------|-----------|--------------------|------|-----|
| Vybert         | te akci:                      |                                 |                           |                |           |                    |      |     |
| () <u>I</u> n: | stalovat                      |                                 |                           |                |           |                    |      |     |
| Pro<br>pol     | gram bude na<br>čko "Rozšířen | ainstalován. O<br>é nastavení". | Chcete-li zol             | orazit rozšíře | ené možno | osti, zaškrtr      | něte |     |
| €Sp            | ustit                         |                                 | * • • • •                 |                |           |                    |      |     |
| Spu            | istit prenosno                | u verzi (nevy                   | /zaduje inst              | alacı)         |           |                    |      |     |
|                |                               |                                 |                           |                |           |                    |      |     |
|                |                               |                                 |                           |                |           |                    |      |     |
| <u>R</u> o     | zšířené nastav                | vení                            |                           |                |           |                    |      |     |
|                |                               |                                 |                           |                | Sr        | ustit              | Sto  | rno |
|                |                               |                                 |                           |                | 말         | usut               | 310  | ino |

Jakmile se aplikace spustí, klikněte na tlačítko 🗏

a nechte program pracovat.

Zobrazí se tabulka připojených zařízení v síti. Ve sloupci "MAC adresa" nalezněte MAC Vašeho zařízení. Vpravo od MAC je vypsán výrobce a korespondující IP adresa adaptéru (nutná pro přístup ke konfiguraci).

Stále si nevíte rady? Neváhejte nás kontaktovat na telefonním čísle 530 33 55 33 nebo na e-mailové adrese pomoc@fayn.cz vždy v pracovní dny od 8:30 do 16:30 hodin. Více na www.fayn.cz

| ouk  | Advanced<br>bor <u>Z</u> oł | d IP Scanner<br>brazení <u>N</u> astavení   | N <u>á</u> pověda               |                                                                |                                                  | - 0 | × |
|------|-----------------------------|---------------------------------------------|---------------------------------|----------------------------------------------------------------|--------------------------------------------------|-----|---|
|      | Skeno                       | vat                                         | Ç 🔁 🗄                           |                                                                |                                                  |     |   |
| 92.  | 168.1.1-2                   | 254                                         |                                 | Příklad: 192.168.0.1-100, 192.16                               | 8.0.200 Vyhledat                                 |     | 5 |
| Výsl | ledky                       | Oblibené                                    |                                 |                                                                |                                                  |     |   |
| >    | Stav<br>P<br>Stav           | Název<br>1911-160 († 160<br>Borevný Brether | iP<br>94 105 50<br>102 163 1.34 | Výrobce<br>YEALINK(XIAMEN) NETWORK<br>Brother industries, LTD. | MAC adresa<br>80:5+C0:+RCR:12/<br>3%(ひた)におわいり、11 | Poz | ^ |
| >[   | <b>.</b>                    | 192.168.1.60                                | 192.168.1.60<br>192.101.1.09    | YEALINK(XIAMEN) NETWORK<br>Intel Corporate                     | 00:01:A8:09:41:95<br>74£:508843-17:48            |     |   |
|      |                             | kristina                                    | 192.103.1.07                    | Wistron Infocomm (Zhongsha                                     | 01011101207295                                   |     |   |

Spusťte libovolný webový prohlížeč (Microsoft Edge, Mozila Firefox, Google Chrome, Opera, atd.) a zadejte do adresního řádku URL zjištěnou IP adresu.

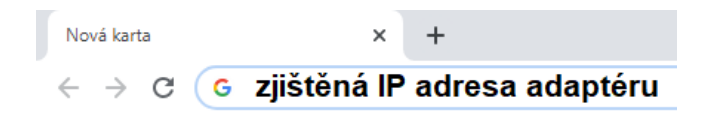

Otevře se Vám obrazovka požadující přihlašovací údaje. Vyplňte dle obrázku níže (User Name = admin, Password = password) a poté stiskněte tlačítko

Poté se zobrazí informace o VoIP bráně.

### Krok 3: Nastavení údajů Vašeho účtu

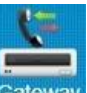

Na úvodní stránce konfigurace stiskněte ikonu Gateway v pravém horním rohu. Poté vyberte port, který chcete nastavit stiskem na tlačítko 🖉 vedle.

| * Yeast           | ar    |         |         |            |              |     |                | Status | System       | Gateway      | Logout |
|-------------------|-------|---------|---------|------------|--------------|-----|----------------|--------|--------------|--------------|--------|
| Port Settings     | FXS P | Port    |         |            |              |     |                |        |              |              |        |
| EXS Port          |       |         |         |            |              |     |                |        |              |              |        |
| Gateway Settings  |       | Reset t | ne Sele | ected Port |              |     |                |        |              |              |        |
| Basic Preferences |       |         | Port    | Name       | Call Waiting | DND | Always Forward | No An  | swer Forward | Busy Forward | 1      |
| Feature Codes     |       |         | 1       | -          | no           | no  | no             |        | yes          | yes          | Ľ      |
| Speed Dial        | _     |         | 2       | 877        | no           | no  | no             |        | yes          | yes          | R      |

Zadejte přihlašovací údaje podle obrázku dole. Zadávejte Vaše telefonní číslo bez předvolby 420.

| Basic | Advanced | FXS Settings      | Dial Plan                  |               |             |       |
|-------|----------|-------------------|----------------------------|---------------|-------------|-------|
|       |          | Register          | Mode <sup>(1)</sup> : Port | Register      | ~           |       |
|       |          | Caller ID         | Name 🛈 : Vaše              | telefonní čís | slo         |       |
|       |          | Caller ID N       | umber 🛈 : Vaše             | telefonní čís | slo         |       |
|       |          | User              | Name 🛈 : Vaše              | telefonní čís | slo         |       |
|       |          | Authentication    | Name : Vaše                | telefonní čís | slo         |       |
|       |          | Pas               | sword 🛈 : Vaše             | SIP heslo     |             |       |
|       |          | Fror              | n User <b>i</b> :          |               |             |       |
|       |          | DID N             | umber 🛈 : Vaše             | telefonní čís | slo         |       |
|       |          |                   | Transport: UDP             | ~             |             |       |
|       |          | Hos               | stname/IP: sip.fa          | yn.cz         |             | :5060 |
|       |          |                   | Domain: sip.fa             | yn.cz         |             |       |
|       | Auth     | enticating Incomi | ng Call🛈 : No              | v             | •           |       |
|       |          |                   | Realm 🛈 :                  |               |             |       |
|       |          |                   | 🗌 Enabl                    | e Outbound    | Proxy Serve | er    |
|       |          | Failover Hos      | stname/IP:                 |               |             | 5060  |

Potvrzení nastavení provedete stisknutím tlačítka

Stále si nevíte rady? Neváhejte nás kontaktovat na telefonním čísle 530 33 55 33 nebo na e-mailové adrese pomoc@fayn.cz vždy v pracovní dny od 8:30 do 16:30 hodin. Více na www.fayn.cz

Save

#### Potřebné údaje naleznete v samoobsluze na webové stránce <u>fayn.cz/samoobsluha</u>.

Po přihlášení do samoobsluhy stiskněte ikonu
na ukázanou ikonu telefonu. Nakonec klikněte na potřebné SIP heslo.
Telefonní číslo zadávejte BEZ předvolby 420.
Po stisknutí je potřeba potvrdit uložené nastavení stisknutím tlačítka

Apply Changes nacházející se vpravo nahoře.

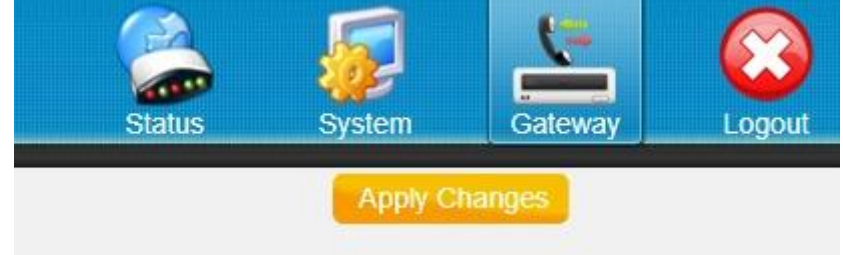

Linka by měla být registrována. Poté je potřeba nastavit dodatečné parametry.

#### Krok 4: Nastavení RTP portů a audio kodeků

Stále v nastavení Vašeho účtu (opět klikněte na 🜌 vedle linky) přejděte na záložku Advanced Zde nalezněte sekci Codec a nastavte dle obrázku níže. Codec -First Codec: a-law Second Codec: u-law ~ × Third Codec: G729A/B Fourth Codec: None ~ × Fifth Codec: None ~ Apply Changes Save Po zadání a stisknutí je potřeba opět stisknout nahoře vpravo. SIP Settings (vlevo). Zde nastavte hodnoty portu RTP dle Po nastavení klikněte na sekci obrázku níže. RTP Port Start: 10000 RTP Port End: 20000 Apply Changes Save je potřeba opět stisknout Po zadání a stisknutí nahoře vpravo.

Zařízení by mělo být připravené k použití.